京都大学複合原子力科学研究所共同利用支援システム ユーザ登録

マニュアル

2019年2月13日

JUSS ページをご覧ください。
 <u>https://www.rri.kyoto-u.ac.jp/juss/index.php</u>
 こちらの画面上部右端に新規ユーザ登録用のリンクがあります。

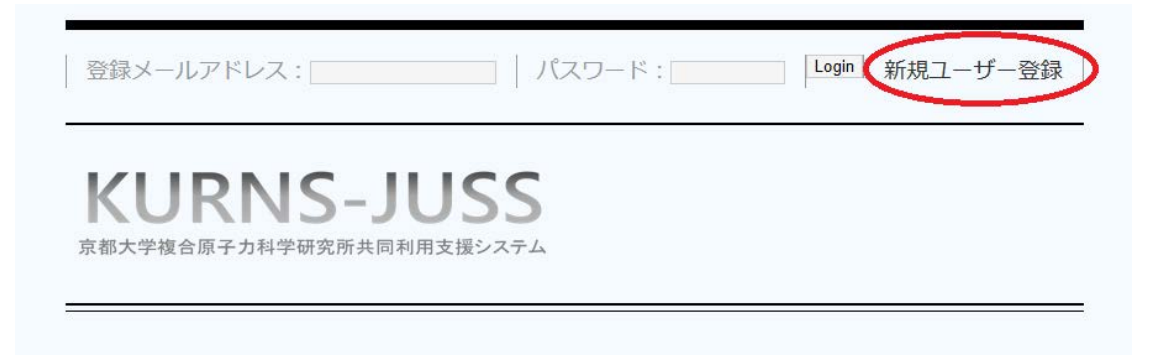

ユーザ情報登録ページが表示されます。
 入力項目は全て必須入力です。

| メールアドレスを入力してください                                | 1.1         |                | ここにメールアドレスを犯入します。メールアドレスは、システムの                                                                                 |  |  |
|-------------------------------------------------|-------------|----------------|----------------------------------------------------------------------------------------------------|--|--|
| MERCH ES-EX-LIPELABLELLES<br>L                  |             |                | ユーザアカウントとして利用いたします。                                                                                             |  |  |
| 希望パスワードの出学は上 アルファベットと数字を<br>自然用いてアコい(           |             | , j            | ここに考望するバスワードを記入します。 パスワードは最低8 文字.                                                                               |  |  |
| 細胞の剤、モラー意(202-ドを入力してくたさい)                       | 11          |                | A MARKAN A MARKAN A MARKAN A MARKAN A MARKAN A MARKAN A MARKAN A MARKAN A MARKAN A MARKAN A MARKAN A MARKAN A M |  |  |
| 角名(昭)                                           |             |                |                                                                                                    |  |  |
| 5.%(%)                                          |             |                |                                                                                                    |  |  |
| よみがな(性)                                         |             |                |                                                                                                    |  |  |
| (B)White                                        |             |                |                                                                                                    |  |  |
| <b>形開作委</b> 集所                                  | 11          |                |                                                                                                    |  |  |
| 4264 T                                          |             |                |                                                                                                    |  |  |
| 所能接受品                                           |             | 検索             | () 育業検尿名、部品・効果、業種につきましては、約内をクリックして                                                                              |  |  |
| 4月1日日<br>(ためな生活月したときは、下側の日本記入場に評価<br>を記入してください) |             | <del>R</del> H | いただきますと、選択族を選ぶページがポップアップします。<br>そちらでご選択ください。                                                                    |  |  |
| 10月 - 11章(前王定入)                                 |             |                |                                                                                                    |  |  |
| 取得<br>(その他を選択したときは、下側の即曲記入機に採用<br>を招入してください)    | <u>5888</u> | Ŷ              |                                                                                                    |  |  |
| 制度(前自己人)                                        | 5           |                |                                                                                                    |  |  |
| バスワード電気のなための秘密の展開(必須)(例:電<br>螺の環境)              | 0           |                |                                                                                                    |  |  |
| 上の機構の構築(設策)(上の機構の構築者:44日、参<br>木等)               | 1           |                |                                                                                                    |  |  |

全てご入力いただけましたら、確認ボタンを押してください。

3. 入力内容の確認ページに移ります。

| 入力内容を確認してください | 内容                            |
|---------------|-------------------------------|
| メールアドレス       | media-admin@rri.kyoto-u.ac.jp |
| 氏名            | 試験 データ                        |
| 振り仮名          | しけんでた                         |
| 所屬機關住所        | どこか                           |
| 电话垂号          | 2345                          |
| 所属機関名         | 大学                            |
| 部局・部署         |                               |
|               |                               |
| 秘密の質問         | test                          |
| 回答            | test                          |
| 戻る            | 新規登録                          |

内容に間違いがない事をご確認の上、新規登録ボタンを押してください。

また、表示がこのようになる場合もございます。

| 入力内容を確認してください | 入力内容 | 類似したデータが存<br>在します(1) |
|---------------|------|----------------------|
| メールアドレス       |      |                      |
| 氏名            | _    |                      |
| 振り仮名          | =    |                      |
| 所属機関住所        |      |                      |
| 電話番号          |      |                      |
| 所属機関名         | 大学   | 大学                   |
| 部局・部署         |      |                      |
| 職種            |      |                      |
| 秘密の質問         | test | -                    |
| 回答            | test | -                    |
| 戻る            | 新規登録 | こちらと一致します            |

右側に赤枠で「類似したデータが存在します」と出ています。 こちらは、課題登録などの必要上、事前に登録された仮ユーザの中に、 入力された情報と一致する可能性のある物があった場合に表示されま す。

ここに表示されたユーザがご自分の事である場合は「こちらと一致しま す」ボタンを押してください。

そうで無いならば、「新規登録」ボタンを押してください。

3. ボタンを押すと、このような画面が表示されます。

トップ→アカウント作成 書き込みに成功しました。 本登録用の認証メールをお送りしましたので、ご確認の後、記載のURLにアクセスして下さい トップへ戻る SKURRI-Support Office on Academic Information

[**/**] 6240.0458

この時、入力されたメールアドレスに「京都大学複合原子力科学研究所 共同利用登録フォーム新規登録」と言うタイトルのメールが送られてい ます。 そのメールに書かれた URL をクリックしてください。 この URL が使えるのは、メール送信から 30 分以内です。 速やかに登録を終わらせてください。 4. そうすると、このようなページが表示されます。

## ユーザー登録完了フォーム

試験 データ様 ユーザアカウントの登録を行います バスワードを入力してください: 登録完了

登録時に決めたパスワードを入力して、登録完了ボタンを押してください。

これでユーザ登録は完了です。